FTP クライアントソフトを利用してアクセスする方法

インターネットブラウザで FTP 対応が廃止になることから、Windows ユー ザーの方から、遺伝子実験施設のサーバーに繋がらず、データの転送がで きないとの連絡を受けています。そこで対処法として、FTP のクライアン トソフト(WinSCP, FFFTP, Cyberduck など)をインストールしていただくこ とで、当施設のサーバーからデータを得ることができます。

winSCP(無料)及び Cyberduck(無料)によるデータ転送方法をご案内いたします。

## winSCP (windows)の場合

転送プロトコールはプルダウンメニューから FTP を選択
サーバーのアドレスを入力(GRC4 なら 133.45.139.105 など)
コーザー名に idenshi

3)ユーリー名に Idenshi

4)パスワードに grc1953

Cyberduck (Mac)の場合

1) サーバーのアドレスを入力(GRC4 なら 133.45.139.105 など)

**2)**ユーザー名に idenshi

3)パスワードに grc1953

上記で当施設の全サーバーにアクセスできることを確認いたし ております。